## 「学費振込用 WEB サイト」ご利用方法(PC /スマートフォン版)

## ●「近大 UNIPA」へログインする方法

①大学のホームページ
https://www.kindai.ac.jp/を表示し
「ユニパ」で検索後、サイト内検索結果から
「学生・保護者ログイン(近大 UNIPA)」を選択

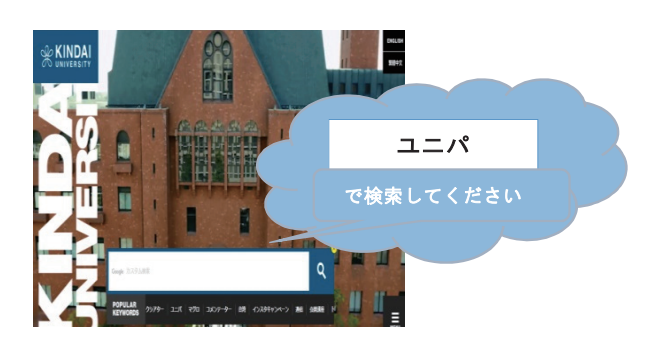

 ② 和歌山キャンパス ⇒ 近大 UNIPA (履修登録、 成績、出欠、時間割照会、学費振込等)をクリック

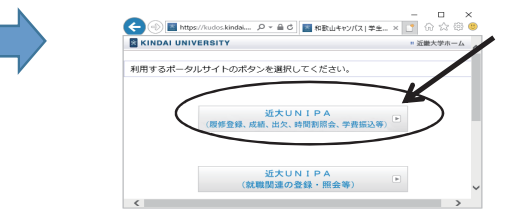

●スマートフォンからはこちらの QRコードをご使用ください。

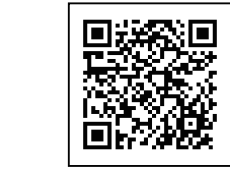

## ★ご利用いただく前に★

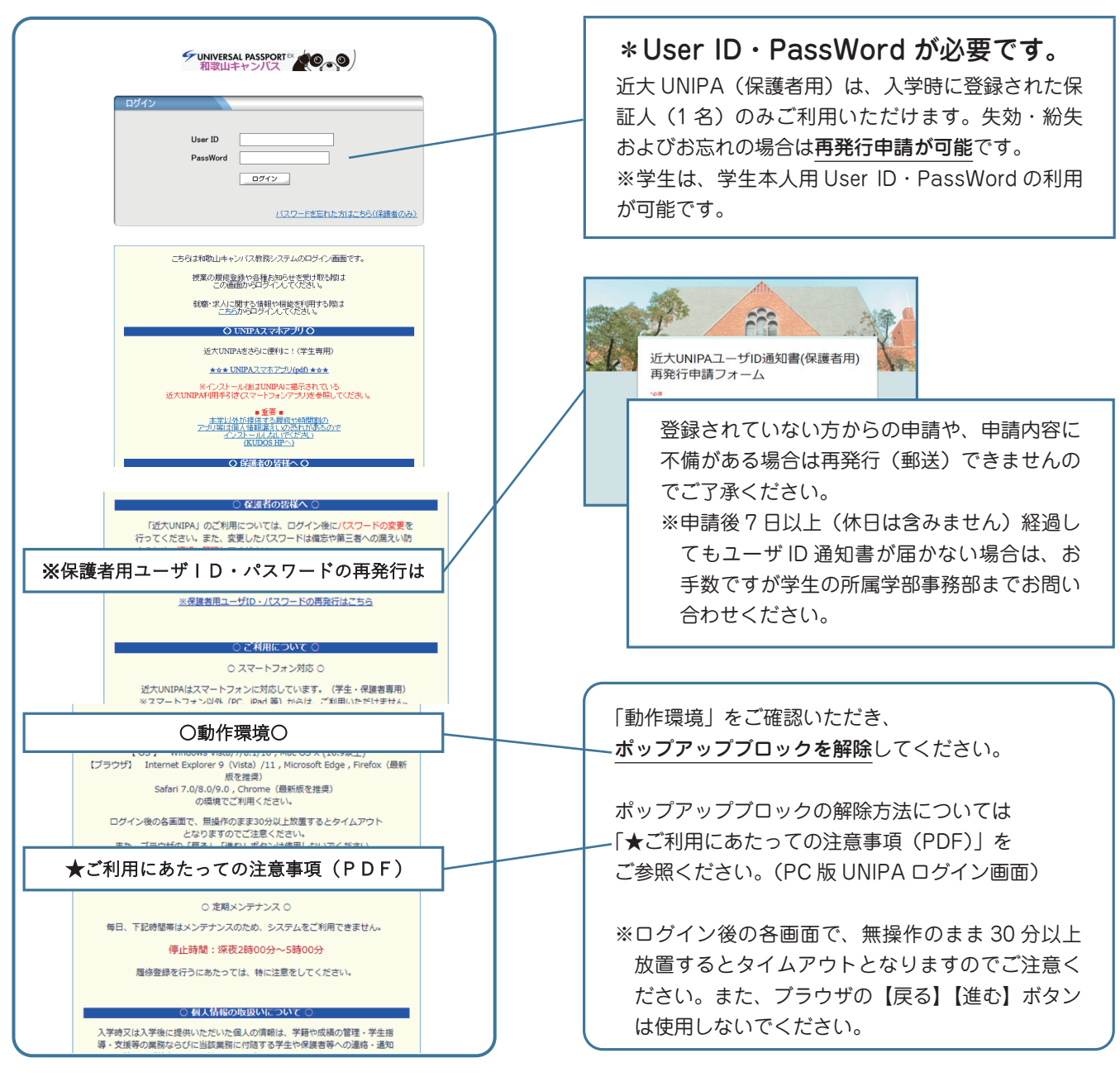

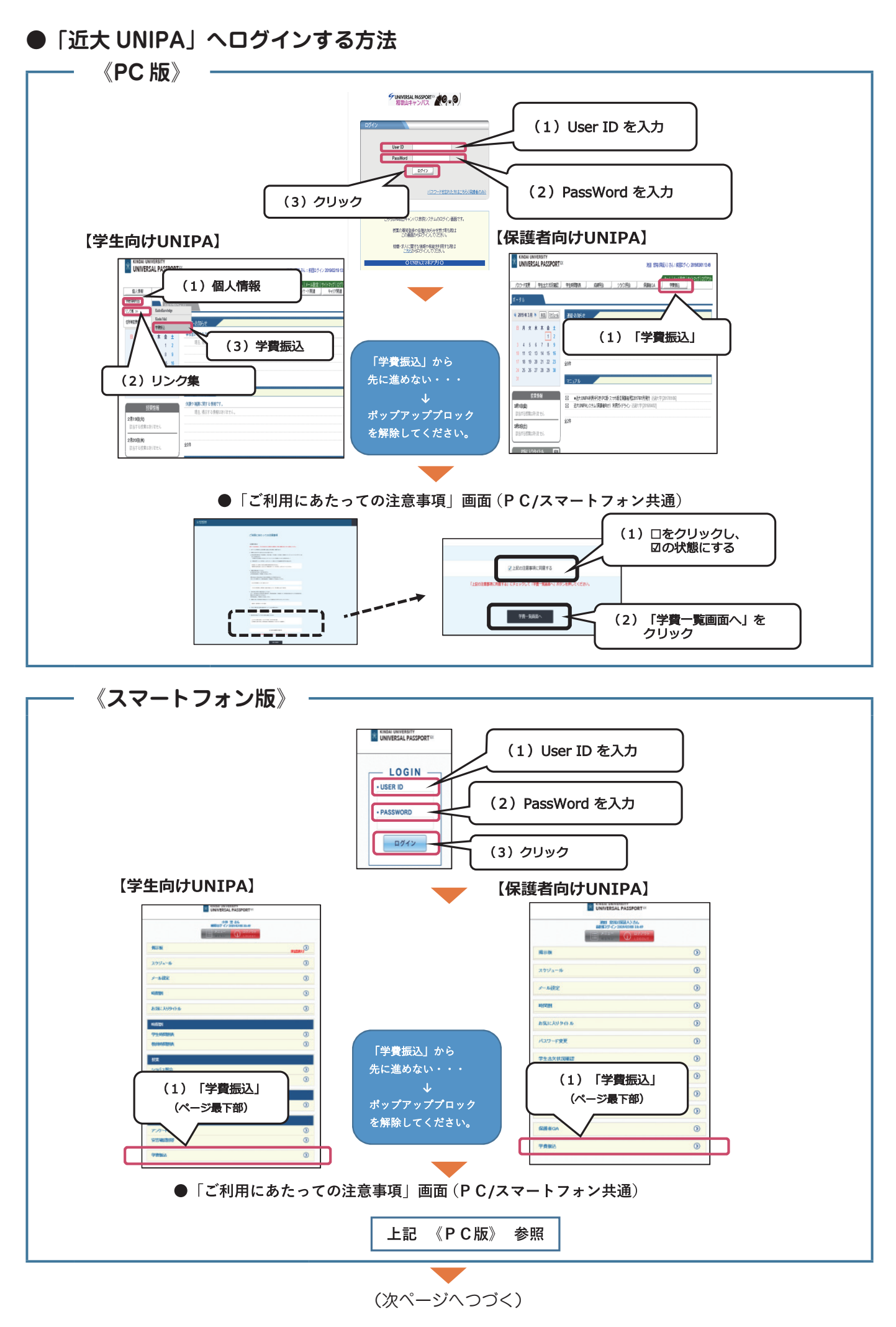

$$-2 -$$

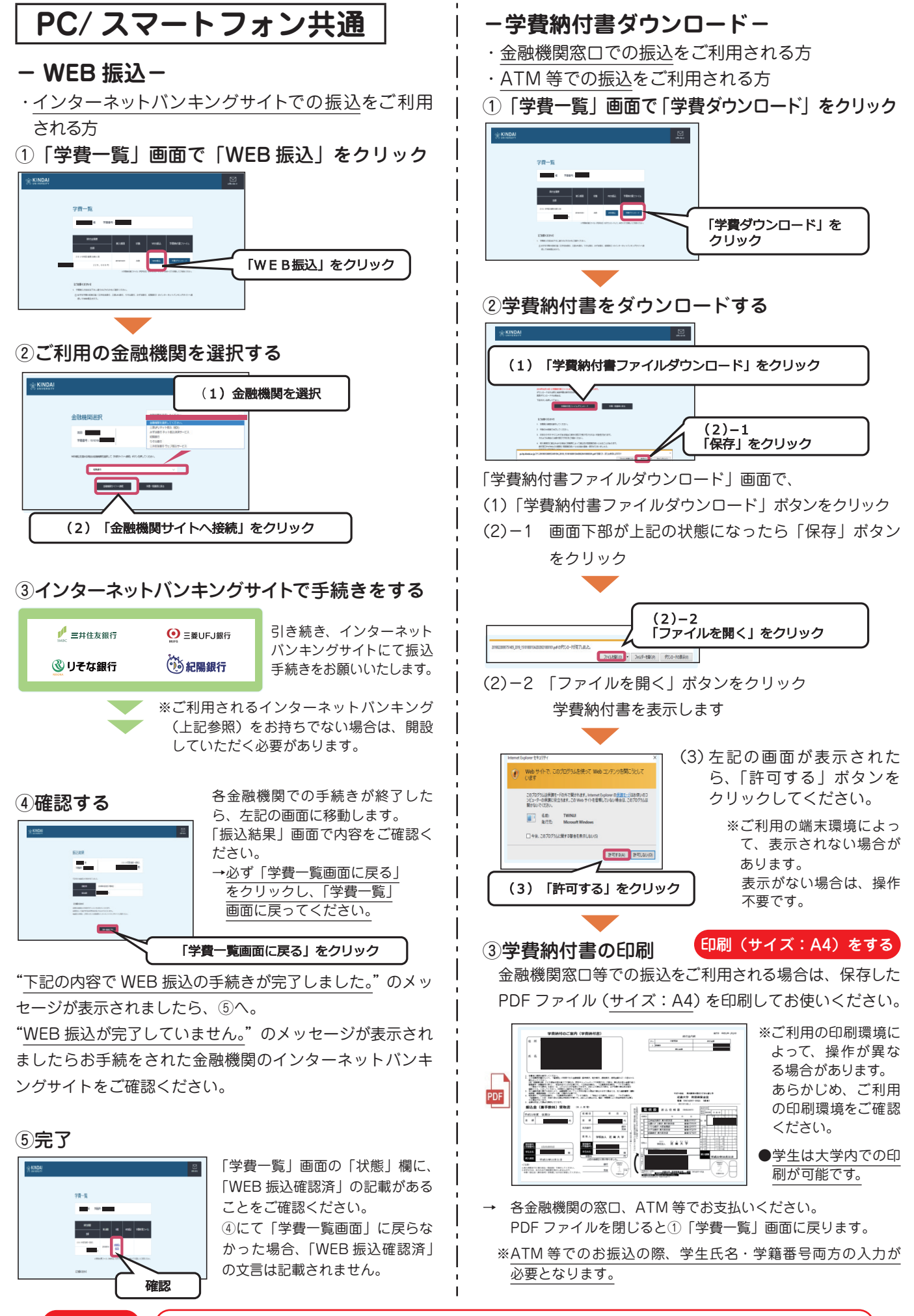

画面を 閉じる 作業を終了する際は、画面下部の「閉じる」ボタン 又は 画面右上部の「×(閉じる)」ボタンを クリックして手動で閉じてください。